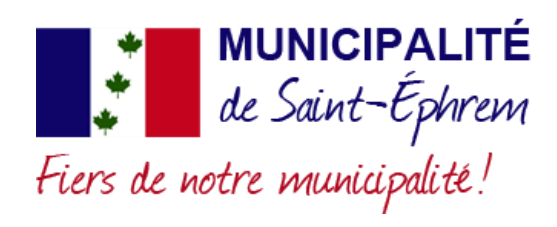

## Inscription – terrain de jeux

1. Cliquez sur le lien d'inscription en ligne en bleu « Sport Plus ».

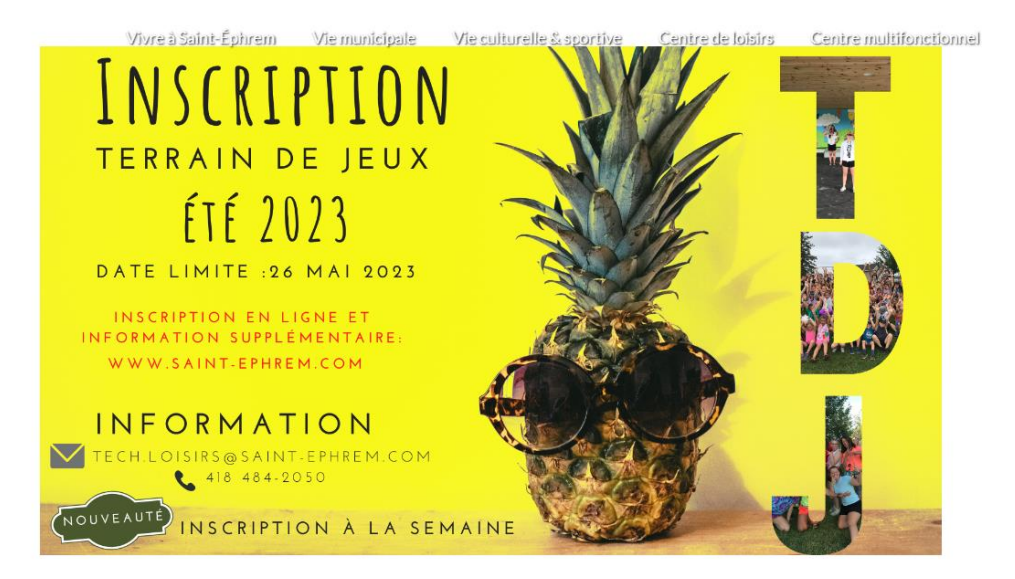

Début des inscriptions: 10 avril 2023 Date limite: 26 mai 2023 Information: tech.loisirs@saint-ephrem.com / 418 484-2050 Inscription en ligne<mark>: Sport Plus</mark> 2. Cliquez sur l'encadré « Programme ».

|                                     | Inscription aux activités |                             |                  |  |  |
|-------------------------------------|---------------------------|-----------------------------|------------------|--|--|
| Recherche dans le nom des activités | Programme                 | √ Niveau                    | ~                |  |  |
| Sélecti                             | ionnez u                  | n programme pour débuter ve | otre inscription |  |  |

Activités

3. Choisir le programme « Terrain de jeux ».

## Inscription aux activités

| Programme       | Niveau |   |
|-----------------|--------|---|
| Terrain de jeux |        | ~ |

4. Choisir le type de semaine que vous souhaitez trouver, soit le terrain de jeux « 3 jours » ou « 5 jours ».

## Inscription aux activités

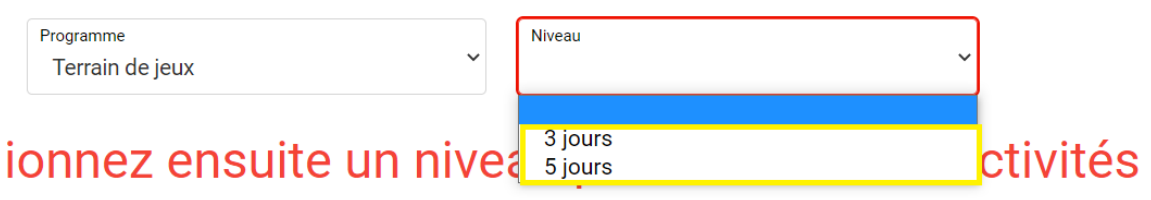

5. Trouvez l'activité que vous rechercher et cliquez sur « Ajouter au panier ».

| ctivitės                                                                               |                                                                               |                                                                                     |                                                                         | Par code                                 |
|----------------------------------------------------------------------------------------|-------------------------------------------------------------------------------|-------------------------------------------------------------------------------------|-------------------------------------------------------------------------|------------------------------------------|
| Terrain de jeux - 5jours avec SDG<br>Code: E23-TDJ-55<br>Terrain de jeux<br>Sjours     | Dates de l'activité<br>Lun / Ven 2023-06-26 au 2023-08-16<br>de 06:45 à 17:45 | Début des inscriptions<br>le<br>2023-04-10<br>Fin des inscriptions le<br>2023-05-26 | Tarlf Min Tarlf Max<br>275,00\$ - 325,00\$<br>Places Disponibles<br>100 | AJOUTER AU PANIER<br>Autres informations |
| Terrain de jeux - Semaine 1 - 5 jours<br>Code: E23-TDJ-S1<br>Terrain de jeux<br>Sjours | Dates de l'activité<br>Lun / Ven 2023-06-26 au 2023-06-30<br>de 06:45 à 17:45 | Début des inscriptions<br>le<br>2023-04-10<br>Fin des inscriptions le<br>2023-05-26 | Tarif Min Tarif Max.<br>0,00\$ - 0,00\$<br>Places Disponibles<br>121    | AJOUTER AU PANIER<br>Autres informations |

6. Créez un compte. Si vous en avez déjà un, entrez votre code d'utilisateur ainsi que votre mot de passe. Vous pouvez utiliser la rubrique « Code d'utilisateur / Mot de passe oublié » si vous avez oublié vos identifiants.

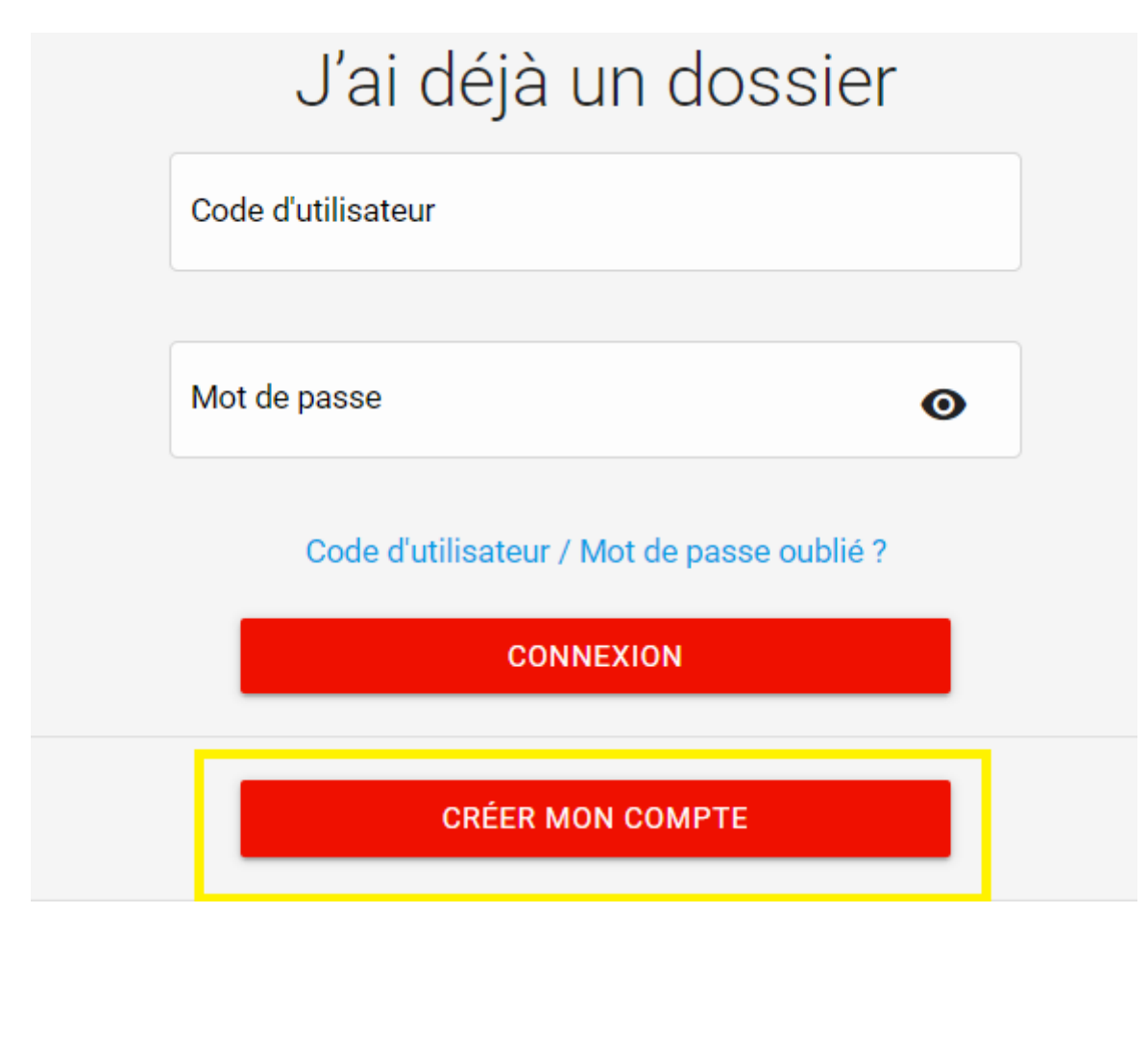

|                      | Ma famille        |                   |  |  |  |
|----------------------|-------------------|-------------------|--|--|--|
|                      |                   |                   |  |  |  |
| <b>DOSSIER</b> CARTE | DOSSIER CARTE     |                   |  |  |  |
| INSCRIRE             | INSCRIRE          |                   |  |  |  |
|                      | AJOUTER UN ADULTE | AJOUTER UN ENFANT |  |  |  |

7. Cliquez sur « Ajouter un enfant » afin d'inscrire votre/vos enfant(s).

8. Entrez les informations demandées.

| fiormations generales |         |                            |                                        |
|-----------------------|---------|----------------------------|----------------------------------------|
| * Nom                 |         | * Prénom                   |                                        |
| * Sexe                |         | Lien de relation           |                                        |
| Date de naissance     | * Mois  |                            | lour                                   |
| * Année               | Janvier | <b>~</b>                   | ×                                      |
|                       |         | 000 000 000 : Signifie que | votre NAS n'est pas enregistré à votre |

9. Cliquez sur « inscrire » en dessous de votre enfant.

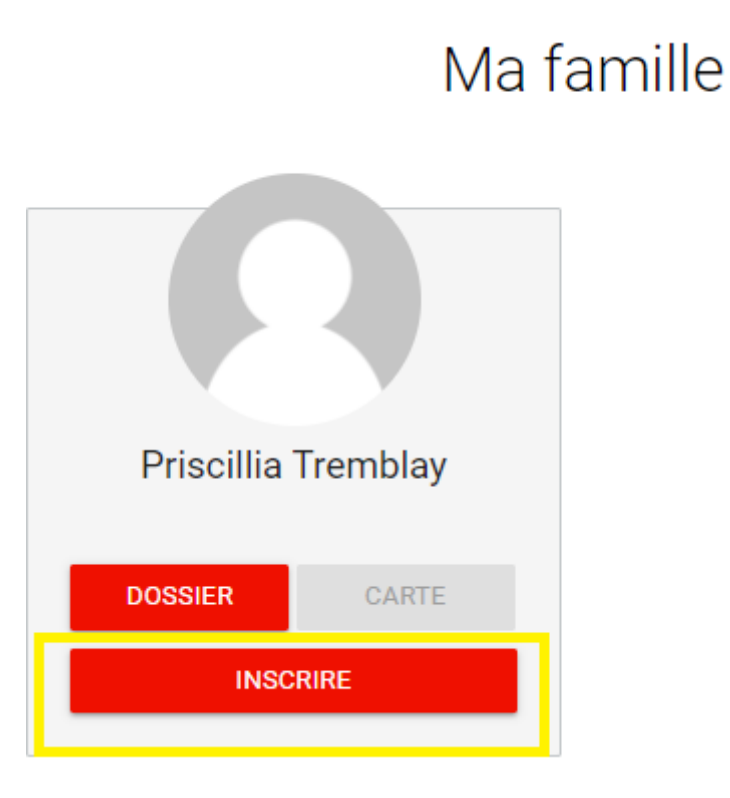

10. Allez ajouter au panier les semaines souhaitées selon le nombre de jours. Vous pouvez en ajouter plusieurs dans votre panier.

| Recherche dans le nom des activités                                                             | Membre<br>Tremblay, Priscilla                                                                     | Programme<br>Terrain de jeux                                                     | ~                                                                           | Niveau<br>5 jours | v                               |  |  |  |
|-------------------------------------------------------------------------------------------------|---------------------------------------------------------------------------------------------------|----------------------------------------------------------------------------------|-----------------------------------------------------------------------------|-------------------|---------------------------------|--|--|--|
| Activités                                                                                       |                                                                                                   |                                                                                  | Cacher les activités non-éligibles                                          |                   | Trier les activités<br>Par code |  |  |  |
| Terrain de jeux - 5jours avec SDG<br>Cede: E23-TD-55<br>Terrain de jeux<br>Spors                | Dates de Institúté<br>Lun / Ven 2023-06-26 au 2023-08-16 de 06-45<br>à 17.45                      | Début des inscriptions le<br>2023-04-10<br>Fin des inscriptions le<br>2023-05-26 | Tarif Min Tarif Max.<br>275,003 - 325,005<br>Places Disponibles<br>100      |                   | AJOUTER AU PANIER               |  |  |  |
| Terrain de jeux - Semaine 1 - 5 jours<br>code: E23-TDJ-51<br>Ternain de jeux<br>5 jours         | <u>Dates de Tactivité</u><br>Lun / Ven 2023-05-26 eu 2023-06-30 de 06-45<br>à 17.45               | Début des inscriptions le<br>2023-04-10<br>Fin des inscriptions le<br>2023-05-26 | Tarif Min - Tarif Max.<br>0.005 - 0.005<br><u>Piaces Disponibles</u><br>121 |                   | AJOUTER AU PANIER               |  |  |  |
| Il ny a pas de tarif disponible pour ce membre. Veuillez choisr un membre différent à inscrire. |                                                                                                   |                                                                                  |                                                                             |                   |                                 |  |  |  |
| Terrain de jeux - Semaine 2 - 5 jours<br>Code: E23-TD-52<br>Terrain de jeux<br>5 jours          | Dates de factivité<br>Lun / Ven 2023-07-03 au 2023-07-07 de 06:45<br>à 17:45                      | Début des inscriptions le<br>2023-04-10<br>Fin des inscriptions le<br>2023-05-26 | Tarif Min Tarif Max.<br>0,005 - 0,005<br><u>Places Disponibles</u><br>121   |                   | AJOUTER AU PANIER               |  |  |  |
|                                                                                                 | Il n'y a pas de tarif disponible pour ce membre. Veuillez choisir un membre différent à inscrire. |                                                                                  |                                                                             |                   |                                 |  |  |  |

11. Sélectionnez le tarif applicable selon votre situation. Cliquez sur « choisir » et par la suite « continuez votre inscription ».

| Membre: Tremblay, Priscil |  |  |
|---------------------------|--|--|
|                           |  |  |
|                           |  |  |
|                           |  |  |
|                           |  |  |

12. Une fois dans votre panier, l'inscription est réalisée. Pour le paiement, vous pouvez le confirmer en ligne (de manière très sécuritaire). Si vous n'êtes pas à l'aise de le faire en ligne, vous pouvez vous présenter au Centre multifonctionnel au bureau municipal afin de le faire par chèque au nom de « Municipalité de Saint-Éphrem » ou en argent comptant dans une enveloppe identifiée à votre nom et celui de votre enfant.

| • Log  | iciels Sport-Plus | ×                  | +                  |                 |             |               |              |             |                 |      |
|--------|-------------------|--------------------|--------------------|-----------------|-------------|---------------|--------------|-------------|-----------------|------|
|        |                   |                    |                    |                 |             |               |              |             |                 |      |
| ırem 🔮 | )Weblex 🌧         | Accueil - Tournois | S 🔇 Admin          | - Site tournois | Shark Me    | dia & Sport   | 🔨 Suite Face | ebook Busi  | MEDIAL SST   Se | rvic |
|        |                   |                    |                    |                 |             | ) 🖁           | Mon dossi    | er Se dé    | connecter       |      |
| Accu   | eil Localis       | ations Inscrip     | tion aux activités | s Produits      | Horaire / I | Location de p | olateaux     | Réservation | de places       |      |

13. Entrez les informations demandées pour le paiement et votre inscription est complétée ! 😳

Si vous n'êtes pas en mesure de réaliser ces étapes, contactez Mme Isabelle Gosselin, technicienne en loisir au 418-484-2050 ou au tech.loisir@saint-ephrem.com

> centre) de loivir/

Alex Bussières Directeur des sports et loisirs 418 484-2050